# **Options Evaluator**

Options Evaluator è un tool che permette di rappresentare graficamente le greche di un opzione in base ai parametri impostati dall'utente. La rappresentazione grafica può essere in 2D o in 3D.

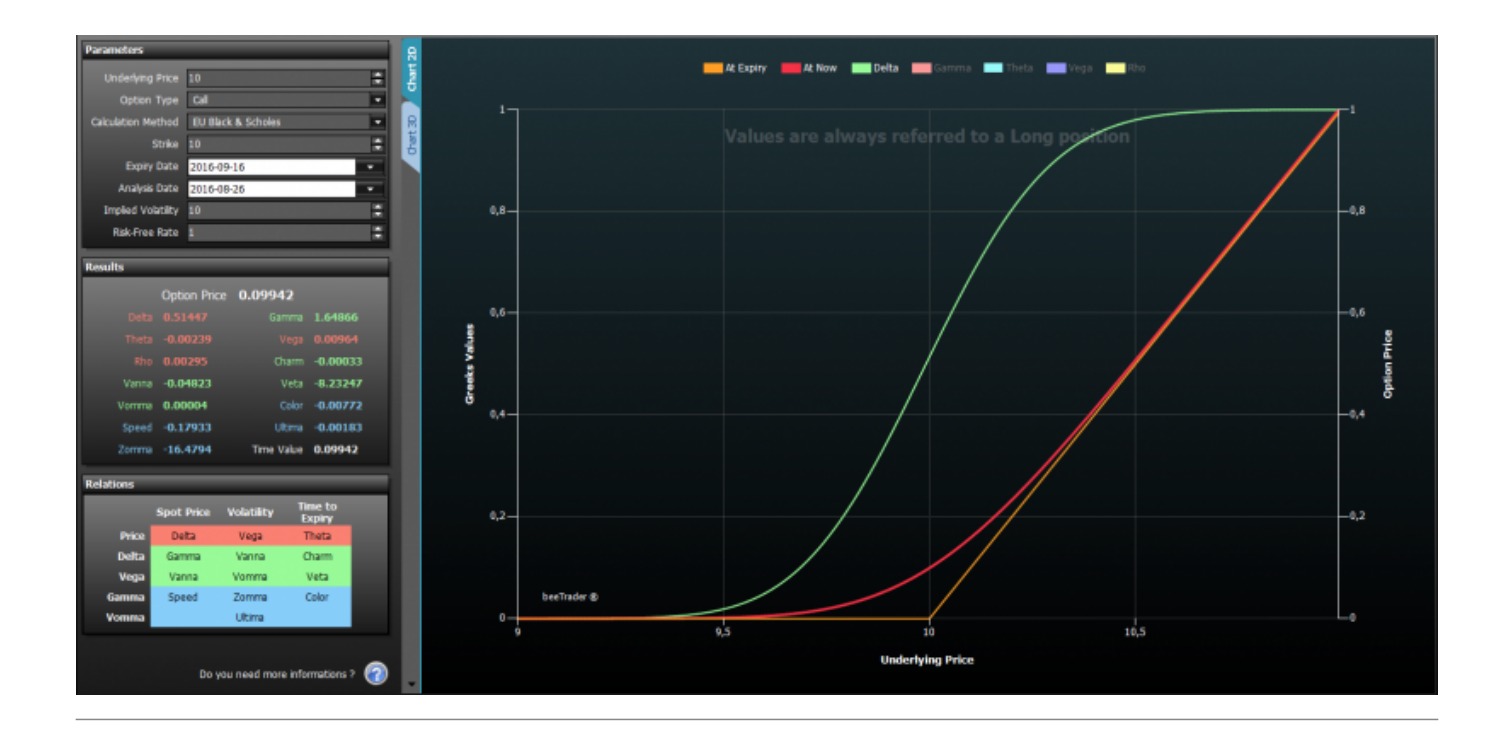

#### Parameters

![](_page_0_Figure_5.jpeg)

Di seguito l'elenco dei parametri da imputare per la visualizzazione delle greche di un'opzione:

- Underlying Price: prezzo del sottostante;
- Options Type: tipo di opzione, Call o Put;
- Calculation Method: metodo da utilizzare per il calcolo delle greche;
- Strike: strike dell'opzione da analizzare;
- Expiry Date: data di scadenza dell'opzione da analizzare;
- Analysis Date: data dell'analisi, ovvero la data alla quale si vogliono calcolare le greche;
- Implied Volatility: volatilità implicità dell'opzione da analizzare;
- Risk-Free Rate: risk-free rate dell'opzione da analizzare.

**Options Evaluator** 

#### Results

| Results |              |            |          |
|---------|--------------|------------|----------|
|         | Option Price | 0.09942    |          |
| Delta   | 0.51447      | Gamma      | 1.64866  |
| Theta   | -0.00239     | Vega       | 0.00964  |
| Rho     | 0.00295      | Charm      | -0.00033 |
| Vanna   | -0.04823     | Veta       | -8.23247 |
| Vomma   | 0.00004      | Color      | -0.00772 |
| Speed   | -0.17933     | Ultima     | -0.00183 |
| Zomma   | -16.4794     | Time Value | 0.09942  |

Una volta che vengono imputati i parametri la sezione Results mostra il valore di ogni greca suddivise in base alla colorazione per derivata prima, seconda e terza, ovvero greche di primo ordine, di secondo o di terzo ordine.

## Relations

| Relations |            |            |                   |  |  |  |  |
|-----------|------------|------------|-------------------|--|--|--|--|
|           | Spot Price | Volatility | Time to<br>Expiry |  |  |  |  |
| Price     | Delta      | Vega       | Theta             |  |  |  |  |
| Delta     | Gamma      | Vanna      | Charm             |  |  |  |  |
| Vega      | Vanna      | Vomma      | Veta              |  |  |  |  |
| Gamma     | Speed      | Zomma      | Color             |  |  |  |  |
| Vomma     |            | Ultima     |                   |  |  |  |  |

Le greche sono legate tra loro secondo le relazioni espresse nella tabella Relations. Esempio: La greca Speed rappresenta la variazione del Gamma rispetto alla variazione dello Spot Price.

## Chard 2D

![](_page_2_Figure_3.jpeg)

Sull'asse Y di sinistra viene rappresentato il valore delle greche, mentre sull'asse Y di destra troviamo il valore del prezzo dell'opzione. Per quanto riguarda l'asse X è possibile scegliere quale proprietà visualizzare utilizzando il menù, come vedremo nel paragrafo successivo.

#### ll menù

![](_page_2_Figure_6.jpeg)

| Paramet          | er                                                                                                    | permette di scegliere la proprietà da visualizzare sull'asse X, tra Underlying Price,<br>Time to Expiry, Volatility, Risk-Free Rate                               |
|------------------|----------------------------------------------------------------------------------------------------|----------------------------------------------------------------------------------------------------|
| Minimum          | nimum Value permette di scegliere il valore minimo dell'asse X, in funzione della proprietà so        |                                                                                                    |
| Maximur          | Maximum Value permette di scegliere il valore massimo dell'asse X, in funzione della proprietà scelta |                                                                                                    |
| Q<br>Cross Hair  | permette di abilitare o disabilitare il Crosshair per il grafico 2D                                   |                                                                                                    |
| Save as<br>Image | permet<br>L'imma                                                                                      | te di salvare il grafico 2D attualmente in uso in formato immagine (*.png).<br>gine verrà salvata nella cartella Immagini di beeTrader, nei Documenti dell'utente |

![](_page_3_Picture_2.jpeg)

permette di stampare il grafico 2D attualmente in uso. Funzione disponibile se sul pc in uso è presente una stampante

## Chart 3D

![](_page_3_Picture_5.jpeg)

#### ll menù

![](_page_3_Picture_7.jpeg)

| X-Axis     | permette di scegliere la proprietà da visualizzare sull'asse X, tra Underlying Price, Time to<br>Expiry, Volatility, Risk-Free Rate                                                                                                    |
|------------|----------------------------------------------------------------------------------------------------|
| Depth Axis | permette di scegliere la proprietà da visualizzare sull'asse Depth, tra Underlying Price,<br>Time to Expiry, Volatility, Risk-Free Rate                                                                                                    |
| Y-Axis     | permette di scegliere la greca da visualizzare sull'asse Y come risultante delle proprietà<br>scelta sull'asse X e Depth, tra Options Price, Delta, Gamma, Theta, Vega, Rho, Vanna,<br>Charm, Speed, Zomma, Color, Veta, Vomma, Ultima, Time Value |
| Minimum    | permette di scegliere il valore minimo dell'asse X o Depth, in funzione della proprietà<br>scelta                                                                                                    |
| Maximum    | permette di scegliere il valore massimo dell'asse X o Depth, in funzione della proprietà<br>scelta                                                                                                    |

×

| Rotate                                                                                                    |  |
|----------------------------------------------------------------------------------------------------|--|
| una volta attivato e premendo e tenendo premuto il pulsante sinistro del mouse è possibile zoommare la superficie muovendo il mouse |  |
| una volta attivato e premendo e tenendo premuto il pulsante sinistro del mouse è possibile spostare la superficie muovendo il mouse |  |
| permette di azzerare tutte le modifiche grafiche e tornare alla vista iniziale<br>Reset<br>Zoom & Pan                               |  |

From: http://manuals.playoptions.it/Iceberg\_old/ - Iceberg Options Solutions

Permanent link: http://manuals.playoptions.it/Iceberg\_old/it/options\_evaluator?rev=1472558884

Last update: 2016/08/30 14:08